## GESTION DEL AREA DE SOCIOS DE LA WEB DE

## **URE VALENCIA**

La página web de URE Valencia se encuentra en la dirección <u>www.urevalencia.es</u> o ea5urv.ure.es y dispone un área privada exclusiva para sus socios. Para poder acceder al área de socios es necesario tener el indicativo dado de alta en la base de datos del servidor y conocer la contraseña personal de acceso.

Todos los indicativos de los socios de URE Valencia están dados de alta en la base de datos, por lo que si no conoces tu contraseña estás en uno de los dos casos siguientes:

- a) Si NO recibes los e-mails informativos de la Asociación. En este caso debes solicitarla por e-mail a la dirección <u>ea5urv@ure.es</u> informando de tu nombre y apellidos y tu indicativo. Asumiremos que la dirección e-mail de la petición es la que asignaremos a tu indicativo y se empleará para esta WEB y para el envío de información. En cuanto demos de alta el e-mail el sistema te hará llegar una contraseña *provisional* con la que podrás entrar y después podrás cambiar (véase este documento para saber cómo) por una que sea fácil de memorizar para ti. Ningún miembro de la JD de URE Valencia tiene posibilidad de leer ni descifrar la contraseña vigente.
- b) Si recibes los e-mails informativos de la Asociación. En este caso tu e-mail también estará en la base de datos y por tanto puedes recibir/recuperar tu contraseña en la dirección de correo donde recibes los mensajes. Para ello debes seguir los siguientes pasos:
  - Introduce tu nombre de usuario (tu indicativo) sin poner nada en la contraseña y haz clic en el botón "entrar".

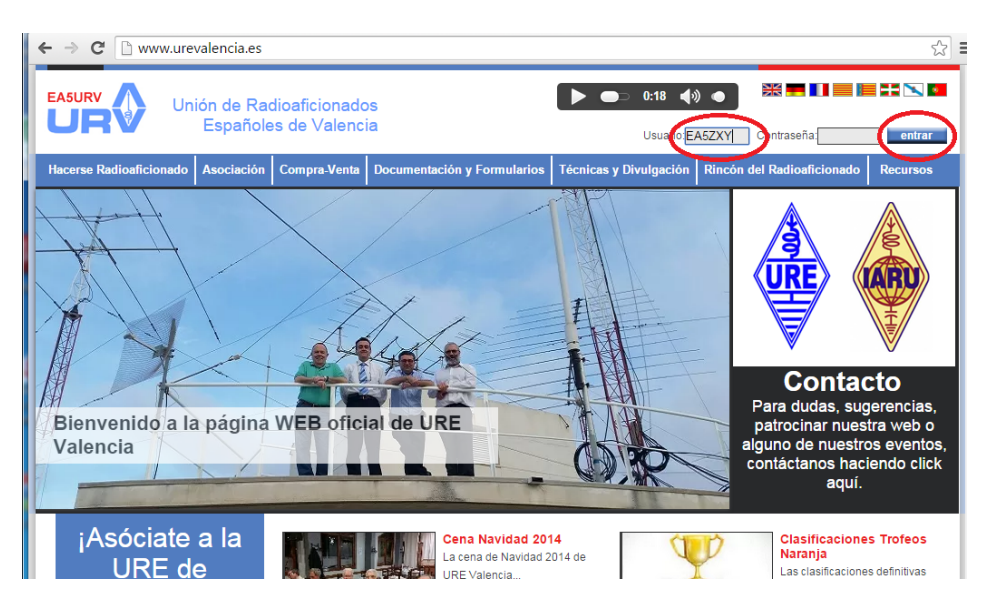

 Se abrirá la siguiente página, donde deberás volver a introducir tu nombre de usuario (tu indicativo), teclear el texto de control en el cajetín en blanco, dejar vacía la contraseña y hacer click en "Recordar Contraseña".

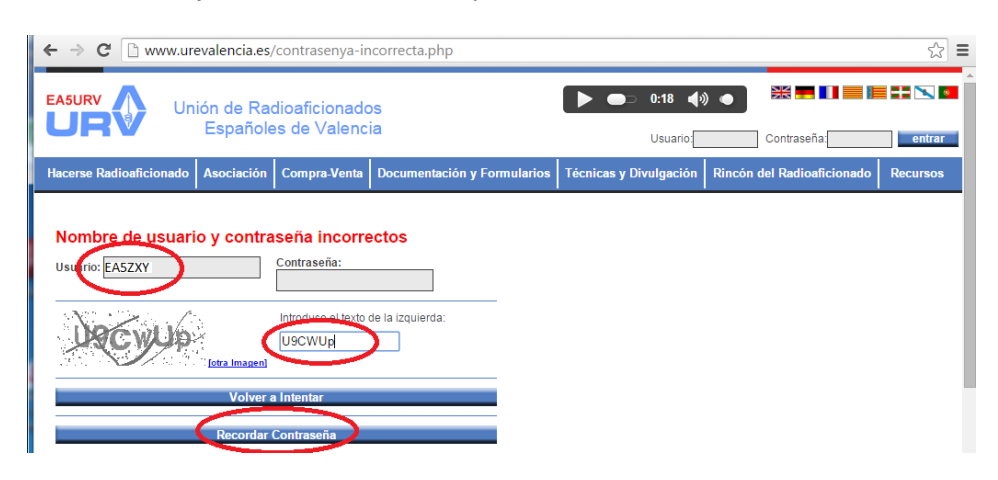

- En este momento se enviará tu contraseña a la dirección e-mail que tenemos asignada a tu indicativo. La pantalla siguiente es la que deberás ver si todo es correcto.

| ← → C 🗋 www.urevalencia.es/contrasenya-incorrecta.php?mensaje=emailEnviado |                                                        |                                                                  |                                        |             |                            |          |  |
|----------------------------------------------------------------------------|--------------------------------------------------------|------------------------------------------------------------------|----------------------------------------|-------------|----------------------------|----------|--|
|                                                                            | ión de Rac<br>Españole                                 | dioaficionado<br>es de Valenci                                   | os<br>a                                | ▶ ●⊃ 0:18 ♦ |                            |          |  |
| Hacerse Radioaficionado                                                    | Asociación                                             | Compra-Venta                                                     | Documentación y Formularios            | Usuario:    | Rincón del Radioaficionado | Recursos |  |
| Nombre de usuari                                                           | o y contra                                             | seña incorre                                                     | ectos                                  |             |                            |          |  |
| Si no ve el email, compruet                                                | de acceso a su<br>de si le ha llega<br>avor, contácten | cuenta de correo.<br>do a la carpeta de (<br>os baciendo click ; | correo no deseado o como spam.<br>aquí |             |                            |          |  |
| ¡Gracias!                                                                  |                                                        |                                                                  |                                        |             |                            |          |  |
| Usuario:                                                                   |                                                        | Contraseña:                                                      |                                        |             |                            |          |  |
| Introduce el texto de la izquierda:                                        |                                                        |                                                                  |                                        |             |                            |          |  |
| Volver a Intentar                                                          |                                                        |                                                                  |                                        |             |                            |          |  |

En cuanto tengas la contraseña podrás acceder al área de socios introduciendo tu indicativo en la caja "Usuario" y la contraseña en su caja de texto correspondiente, como puedes ver en la figura.

| ¢ | > C 🗋 www.urevalencia.es |                        |                               |                             |                            |       |                       | 2        |
|---|--------------------------|------------------------|-------------------------------|-----------------------------|----------------------------|-------|-----------------------|----------|
|   | Ur Ur                    | ión de Rac<br>Españole | lioaficionado<br>s de Valenci | s<br>a                      | ▶ ●⊃ 0:01 ◀୬<br>Usuario:ĒA | 5NP   | Contraseña:           | e strar  |
|   | Hacerse Radioaficionado  | Asociación             | Compra-Venta                  | Documentación y Formularios | Técnicas y Divulgación     | Rinco | n del Radioaficionado | Recursos |
|   |                          |                        |                               |                             | I                          |       |                       |          |
|   |                          |                        |                               |                             | the fitter                 |       | Contac                | to       |

Con el ratón haces click en el botón "entrar" y te presentará el PANEL del usuario. Donde antes estaba el usuario y la contraseña aparecerá el mensaje de bienvenida indicando tu indicativo, como puedes ver en la figura siguiente.

| ← → C 🗋 www.urevalencia.es/socios/listadoArticulos.php |                                             |                                                                                                    |                          |                                  |                                                  |  |
|--------------------------------------------------------|---------------------------------------------|----------------------------------------------------------------------------------------------------|--------------------------|----------------------------------|--------------------------------------------------|--|
| Unión d<br>Esp                                         | le Radioaficionado<br>pañoles de Valencia   | S<br>3                                                                                                    | 0:00                     | Bienvenido EA5h<br>Cerrar Sesión | IP. <u>Ir a mi panel</u>                         |  |
| Hacerse Radioaficionado Aso                            | ciación Compra-Venta                        | Documentación y Formularios                                                                                                    | Técnicas y Divulgación   | Rincón del Radioaficionad        | lo Recursos                                      |  |
| Menú Socios                                            | Mis articulo                                | S                                                                                                    |                          |                                  |                                                  |  |
| Insertar anuncio en<br>Compra-Venta                    | Titulo                                      | Fecha                                                                                                    |                          | Editar                           |                                                  |  |
| >Mis anuncios                                          |                                             |                                                                                                    |                          |                                  |                                                  |  |
| >Buscar socio                                          |                                             |                                                                                                    |                          |                                  |                                                  |  |
| >Actas de asamblea y J.D.                              |                                             |                                                                                                    |                          |                                  |                                                  |  |
| >QSL                                                   |                                             |                                                                                                    |                          |                                  |                                                  |  |
| <ul> <li>Solicitud de ayuda</li> </ul>                 |                                             |                                                                                                    |                          |                                  |                                                  |  |
| > Salir                                                |                                             |                                                                                                    |                          |                                  |                                                  |  |
| Trofeos y Diploma                                      | s                                           |                                                                                                    |                          |                                  |                                                  |  |
| The<br>Const<br>bases                                  | CW<br>o Naranja CW<br>ulta las nuevas<br>s. | The National States States Sta | aranja PSK<br>las nuevas | DCV<br>LANKY<br>COSUL<br>Asses   | a de Castillos de la<br>inciana<br>ta las nuevas |  |

A la izquierda del panel de usuario aparece el menú con todas las posibilidades del área de socio: Insertar un anuncio de compra-venta, ver y editar tus anuncios, buscar un socio de URE Valencia, ver las actas de asamblea y J.D., QSL's, Cambiar contraseña, solicitar ayuda y salir. Si navegas por la página web sin desconectarte, podrás volver al panel del área de socios haciendo click en "Ir a mi panel".

Si es la primera vez que entras, lo que debes hacer es cambiar la contraseña por una que recuerdes mejor, para ello haz click en "Cambiar contraseña" y aparecerá la pantalla siguiente donde puedes introducir la nueva contraseña.

| ← → C 🗋 www.urevalencia.es/socios/cambiarContrasenya.php                                                                                                  |                                                                                         |                                                |  |  |  |  |  |
|----------------------------------------------------------------------------------------------------|-----------------------------------------------------------------------------------------|------------------------------------------------|--|--|--|--|--|
| EA5URV Unión de F                                                                                                    |                                                                                         |                                                |  |  |  |  |  |
| Lapan                                                                                                    |                                                                                         | <u>Cerrar Sesión</u>                           |  |  |  |  |  |
| Hacerse Radioaficionado Asociaci                                                                                                    | n Compra-Venta Documentación y Formularios Técnicas y D                                 | ivulgación Rincón del Radioaficionado Recursos |  |  |  |  |  |
| Menú Socios<br>>Insertar anuncio en<br>Compra-Venta<br>>Mis anuncios<br>>Buscar socio                                                                     | Buscar Socio<br>Contraseña Antigua:<br>Contraseña Nueva:<br>Confirmar Contraseña Nueva: |                                                |  |  |  |  |  |
| <ul> <li>&gt; Actas de asamblea y J.D.</li> <li>&gt; QSL</li> <li>&gt; Cambiar contraseña</li> <li>&gt; Solicitud de ayuda</li> <li>&gt; Salir</li> </ul> | Guardar                                                                                 |                                                |  |  |  |  |  |

Para insertar un anuncio de compra-venta haces click en el menú correspondiente y aparecerá la ventana siguiente

| ← → C 🗋 www.urevalencia.es,                                                                                                    | s/socios/index.php?contenido=articuloCompraVenta                                                                                                    | \$    |
|----------------------------------------------------------------------------------------------------|----------------------------------------------------------------------------------------------------|-------|
| Unión de Ra<br>Españole                                                                                                    | adioaficionados (Cerrar Sesión) (Cerrar Sesión) (Cerrar Sesión)                                                                                                    | S D   |
| Hacerse Radioaficionado Asociación                                                                                                    | n Compra-Venta Documentación y Formularios Técnicas y Divulgación Rincón del Radioaficionado Recu                                                                                                    | irsos |
| Menú Socios<br>> Insertar anuncio en<br>Compra-Venta<br>> Mis anuncios<br>> Buscar socio<br>> Actas de asamblea y J.D.<br>> QSL<br>> Cambiar contraseña<br>> Solicitud de ayuda<br>> Salir | Tienda         Familia:       Componentes       Titulo:       DEMO Transistor MOSFET         Precio:       10       , 00       €         Imagen principal:       Seleccionar archivo       MOSFET.jpg         Texto:       Imagen principal:       Seleccionar archivo       MOSFET.jpg         Texto:       Imagen principal:       Seleccionar archivo       MOSFET.jpg         Venta       Imagen principal:       Seleccionar archivo       MOSFET.jpg         Venta DEMO de MOSFET ultrarrapido, alta tensión, muy buen estado.       Venta DEMO de MOSFET ultrarrapido, alta tensión, muy buen estado. |       |
|                                                                                                    | Guardar Cancelar                                                                                                    |       |

En dicha ventana tienes que dar 5 pasos:

- Seleccionar en qué familia de productos se encuentra lo que piensas vender: Equipos, componentes, antenas, etc. Si no encaja en ninguno seleccionas varios. Se recuerda que en la Asamblea de enero de 2014 se aprobó que solo se permitiría la venta de objetos relacionados con la radio. La JD podrá eliminar el anuncio que no cumpla con ese requisito, sean ilegales o de dudosa procedencia.
- 2. Ponerle un título breve.
- 3. Indicar el precio. Observese que van separados los números decimales (en el ejemplo es 10,00 €).
- 4. Es recomendable, no obligatorio, que pongas una imagen de lo que deseas vender. Para ello haces click en "seleccionar archivo" y buscas el fichero de la imagen en tu PC hasta encontrarlo y seleccionarlo con la ayuda que aparecerá.
- 5. Por último debes poner un texto explicativo de lo que vendes y las condiciones de la venta o de cómo se encuentra el producto.

Cuando termines haces click en "Guardar" en la parte de abajo y si todo es correcto te informará de que se ha guardado correctamente, tal cual puedes ver en la figura siguiente.

| ← → C 🗋 www.urevalencia.es                                                                                                    | s/socios/index.php?contenido=articuloCompraVenta&resultado=correcto                                                                                                    |
|----------------------------------------------------------------------------------------------------|----------------------------------------------------------------------------------------------------|
| Unión de Ra<br>Español                                                                                                    | adioaficionados<br>les de Valencia Bienvenido EA5NP. Ir a mi panel<br>Cerrar Sesión                                                                                                    |
| Hacerse Radioaficionado Asociación                                                                                                    | h Compra-Venta Documentación y Formularios Técnicas y Divulgación Rincón del Radioaficionado Recursos                                                                                                    |
| Menú Socios<br>> Insertar anuncio en<br>Compra-Venta<br>> Mis anuncios<br>> Buscar socio<br>> Actas de asamblea y J.D.<br>> QSL<br>> Cambiar contraseña<br>> Solicitud de ayuda<br>> Salir | Guardado correctamente         Tienda         Familia: Seleccione <ul> <li>Titulo:</li> <li>Precio:</li> <li>,</li> <li>,</li></ul> |
|                                                                                                    | body p                                                                                                    |
|                                                                                                    | - Cuerder -                                                                                                    |
|                                                                                                    | Guardan Cancelar                                                                                                    |

Para ver todos tus anuncios y poder editarlos o eliminarlos haces click en "Mis anuncios" en el menú del panel de usuario y se listarán todos tus artículos de la misma forma que puedes ver en la figura siguiente.

| ← → C 🗋 www.urevalencia.es/socios/listadoArticulos.php                                                                                                    |                                          |                             |                        |                                    |                        |  |
|----------------------------------------------------------------------------------------------------|------------------------------------------|-----------------------------|------------------------|------------------------------------|------------------------|--|
| Unión<br>Es                                                                                                    | de Radioaficionado<br>spañoles de Valenc | is<br>a                     | 0:00                   | Bienvenido EA5NP.<br>Cerrar Sesión | . <u>Ir a mi panel</u> |  |
| Hacerse Radioaficionado As                                                                                                    | ociación Compra-Venta                    | Documentación y Formularios | Técnicas y Divulgación | Rincón del Radioaficionado         | Recursos               |  |
| Menú Socios                                                                                                    | Mis articulo                             | s                           |                        |                                    |                        |  |
| <ul> <li>&gt; Insertar anuncio en<br/>Compra-Venta</li> <li>&gt; Mis anuncios</li> <li>&gt; Buscar socio</li> <li>&gt; Actas de asamblea y J.D.</li> <li>&gt; QSL</li> <li>&gt; Cambiar contraseña</li> <li>&gt; Solicitud de ayuda</li> </ul> | Titulo<br>DEMO Transistor                | MOSFET                      | Fecha<br>09/09/2014    | Editar                             |                        |  |
| > Salir                                                                                                    |                                          |                             |                        |                                    |                        |  |
| Trofeos y Diploma                                                                                                    | as<br>NCW                                |                             | K 🕅                    | DCV J DCV                          |                        |  |

Si haces click en el lápiz, te llevará a la pantalla de insertar anuncio y podrás editar el anuncio (cambiar el texto, la foto, el precio, etc.) y si haces click en la cruz roja, el anuncio se eliminará.

La WEB te permite saber si un indicativo es de un socio de URE Valencia. En el menú "Buscar socio", puedes introducir su indicativo en el cajetín de arriba y lo busca en la base de datos de la Asociación. Cuando pulses "Buscar" te dirá si es socio y si actualmente tiene otro indicativo.

| ← → C 🗋 www.urevalencia.es/socios/buscarSocio.php?indicativo=EA5HFW&Buscar=Buscar 🗧 |                                                                                                    |  |  |  |  |  |  |
|-------------------------------------------------------------------------------------|----------------------------------------------------------------------------------------------------|--|--|--|--|--|--|
| EA5URV<br>Unión de R<br>Españo                                                      | adioaficionados<br>oles de Valencia Bienvenido EA5NP. Ir a mi panel                                                                                                    |  |  |  |  |  |  |
| Hacerse Radioaficionado Asociació                                                   | n Compra-Venta Documentación y Formularios Técnicas y Divulgación Rincón del Radioaficionado Recursos                                                                                                    |  |  |  |  |  |  |
| Menú Socios                                                                         | Buscar Socio                                                                                                    |  |  |  |  |  |  |
| >Insertar anuncio en<br>Compra-Venta                                                | Indicatio: EA5HFW   Buscar   El indicativo EA5HFW si es socio de la URE Valencia.<br>Su nombre de pila es JOSE Mª.                                                                                                    |  |  |  |  |  |  |
| >Mis anuncios<br>>Buscar socio                                                      | Su actual indicativo es EA5NP                                                                                                    |  |  |  |  |  |  |
| >Actas de asamblea y J.D.<br>>QSL                                                   | Buscar en grz.com                                                                                                    |  |  |  |  |  |  |
| <ul> <li>Cambiar contraseña</li> <li>Solicitud de ayuda</li> </ul>                  |                                                                                                    |  |  |  |  |  |  |
| > Salir                                                                             |                                                                                                    |  |  |  |  |  |  |
|                                                                                     | <ul> <li>C www.urevalencia.es/so</li> <li>Casure Contractional on the second of the second of the second o</li></ul> |  |  |  |  |  |  |

Si tuvieras QSL's por recoger en tu casillero, debajo de la bienvenida aparecerá el icono de un sobre con un asterisco en rojo.

| ÷ | → C                                  | ocios/listadoArticulos.php                                              |                                   | ร่                     |
|---|--------------------------------------|-------------------------------------------------------------------------|-----------------------------------|------------------------|
| 1 | EA5URV Unión de                      | Radioaficionados                                                        |                                   |                        |
|   | URV Espai                            | oles de Valencia                                                        | Bienvenido EA5NP<br>Cerrar Sesión | . <u>Ir a mi panel</u> |
|   | Hacerse Radioaficionado Asociac      | ón Compra-Venta Documentación y Formularios Técnicas y Divulgación Ring | cón del Radioaficionado           | Recursos               |
|   |                                      |                                                                         |                                   |                        |
|   | Menú Socios                          | Mis articulos                                                           |                                   |                        |
|   | ➤Insertar anuncio en<br>Compra-Venta | Titulo                                                                  | Fecha I                           | Editar                 |
|   | >Mis anuncios                        |                                                                         |                                   |                        |
|   | >Buscar socio                        |                                                                         |                                   |                        |
|   | ➤Actas de asamblea y J.D.            |                                                                         |                                   |                        |
|   | >QSL                                 |                                                                         |                                   |                        |
|   | >Cambiar contraseña                  |                                                                         |                                   |                        |
|   | > Solicitud de ayuda                 |                                                                         |                                   |                        |
|   | > Salir                              |                                                                         |                                   |                        |

Tanto si pulsas en dicho sobre como si haces click en el menú "QSL" irás a la ventana de tus QSL's, como puedes ver en la figura siguiente:

| → C 🗋 www.urevale       | encia.es/soci | ios/qsl.php       |                             |                        |                                          |                      |
|-------------------------|---------------|-------------------|-----------------------------|------------------------|------------------------------------------|----------------------|
| EA5URV Un               | ión de Ra     | dioaficionado     | DS                          | 0:00                   | 🥠 💥 💻 💵 📕                                |                      |
| URV                     | Españole      | es de Valenc      | ia                          |                        | Bienvenido EA5NP<br><u>Cerrar Sesión</u> | . <u>Ir a mi par</u> |
| Hacerse Radioaficionado | Asociación    | Compra-Venta      | Documentación y Formularios | Técnicas y Divulgación | Rincón del Radioaficionado               | Recursos             |
| Menú Socios             |               | QSL               |                             |                        |                                          |                      |
| Sinsertar anuncio en    |               | Fecha última rec  | cogida R                    | Recogida Marc          | ar como Recogida                         |                      |
| >Mis anuncios           |               | 10/03/2015 - 10:1 | 16                          | × 🕑                    |                                          |                      |
| >Buscar socio           |               |                   |                             | $\sim$                 |                                          |                      |
| >Actas de asamblea y    | J.D.          |                   |                             |                        |                                          |                      |
| >QSL                    |               |                   |                             |                        |                                          |                      |
| >Cambiar contraseña     |               |                   |                             |                        |                                          |                      |
| > Solicitud de ayuda    |               |                   |                             |                        |                                          |                      |
| > Salir                 |               |                   |                             |                        |                                          |                      |
|                         |               |                   |                             |                        |                                          |                      |

La vocalía de QSL marcará la llegada de QSL cuando se reciban de Madrid pero no controlará si alguien ha colocado por su cuenta QSL's en el casillero, por lo que puede que no refleje el estado real de tu casillero. **Es el socio el que debe marcar cuando las retira**, para ello se hace click en la marca verde y ésta desaparecerá, quedando la pantalla como se muestra en la figura siguiente indicando la fecha de la última vez que se recogió. Obsérvese que el sobre ya no aparece.

| ⇒ | C 🗋 www.urevale                     | ncia.es/soci          | os/qsl.php?ma                  | rcarRecogida                |                        |                          |                                           |               |
|---|-------------------------------------|-----------------------|--------------------------------|-----------------------------|------------------------|--------------------------|-------------------------------------------|---------------|
| Ē |                                     | ón de Rac<br>Españole | dioaficionado<br>es de Valenci | os<br>ia                    | 0:0                    | 10 🚀                     | Bienvenido EA5NP.<br><u>Cerrar Sesión</u> | Ir a mi panel |
| н | acerse Radioaficionado              | Asociación            | Compra-Venta                   | Documentación y Formularios | Técnicas y Divulgación | n Rincó                  | on del Radioaficionado                    | Recursos      |
|   | Menú Socios                         |                       | QSL                            |                             |                        |                          |                                           |               |
|   | Insertar anuncio en<br>Compra-Venta |                       | Fecha última rec               | cogida                      | Recogida Mar           | r <mark>car com</mark> o | Recogida                                  |               |
|   | ▶Mis anuncios                       |                       | 10/03/2015 - 10:1              | 16                          | *                      |                          |                                           |               |
|   | >Buscar socio                       |                       |                                |                             |                        |                          |                                           |               |
|   | >Actas de asamblea y                | J.D.                  |                                |                             |                        |                          |                                           |               |
|   | >QSL                                |                       |                                |                             |                        |                          |                                           |               |
|   | >Cambiar contraseña                 |                       |                                |                             |                        |                          |                                           |               |
|   | > Solicitud de ayuda                |                       |                                |                             |                        |                          |                                           |               |
|   | > Salir                             |                       |                                |                             |                        |                          |                                           |               |

Para las solicitudes de ayuda a la JD de URE Valencia se hace click en el menú "Solicitud de ayuda", aparecerá la pantalla de la figura siguiente y se rellenan las cajas de texto. Al final hay posibilidad de adjuntar en fichero, que será añadido al e-mail. Haciendo click en "enviar" se enviará la información introducida.

| ← → C 🗋 www.ureva                                                                                                    | alencia.es/socios/solicitud-de-ayuda.php                                                                                                    | ☆ :                                                    |
|----------------------------------------------------------------------------------------------------|----------------------------------------------------------------------------------------------------|--------------------------------------------------------|
| Unió<br>URÝ Unió                                                                                                    | in de Radioaficionados<br>Españoles de Valencia                                                                                                    | Henvenido EA5NP. <u>Ir a mi panel</u><br>Cerrar Sesión |
| Hacerse Radioaficionado                                                                                                    | Asociación Compra-Venta Documentación y Formularios Técnicas y Divulgación                                                                                                    | Rincón del Radioaficionado Recursos                    |
| Menú Socios<br>>Insertar anuncio en<br>Compra-Venta<br>>Mis anuncios<br>>Buscar socio<br>>Actas de asamblea y J.<br>>QSL<br>>Cambiar contraseña | Solicitud de Ayuda<br>Unión de Radioaficionados Españoles de Valencia.<br>Radioclub UPV.<br>Universidad Politècnica de Valencia.<br>Camino de Vera s/n.<br>46022 Valencia.                                            |                                                        |
| > Solicitud de ayuda > Salir                                                                                                    | Nombre: Jose Apellidos: Maria                                                                                                    | Indicativo: EA5NP                                      |
|                                                                                                    | E-mail: tumail@gmail.com Población: Valencia<br>Consulta:<br>Solicito ayuda para la activación del castillo de <u>Beselga</u> por EA<br>Archivo adjunto:<br>Seleccionar archivo Ningún archivo seleccionado<br>enviar | Provincia: Valencia                                    |

Por último queda acceder a las actas de las Asambleas y la Junta Directiva, que se puede conseguir haciendo click en "Actas de asamblea y JD". Se desplegará una ventana como la siguiente donde aparecen listadas todas las actas ordenadas cronológicamente (la mas reciente arriba).

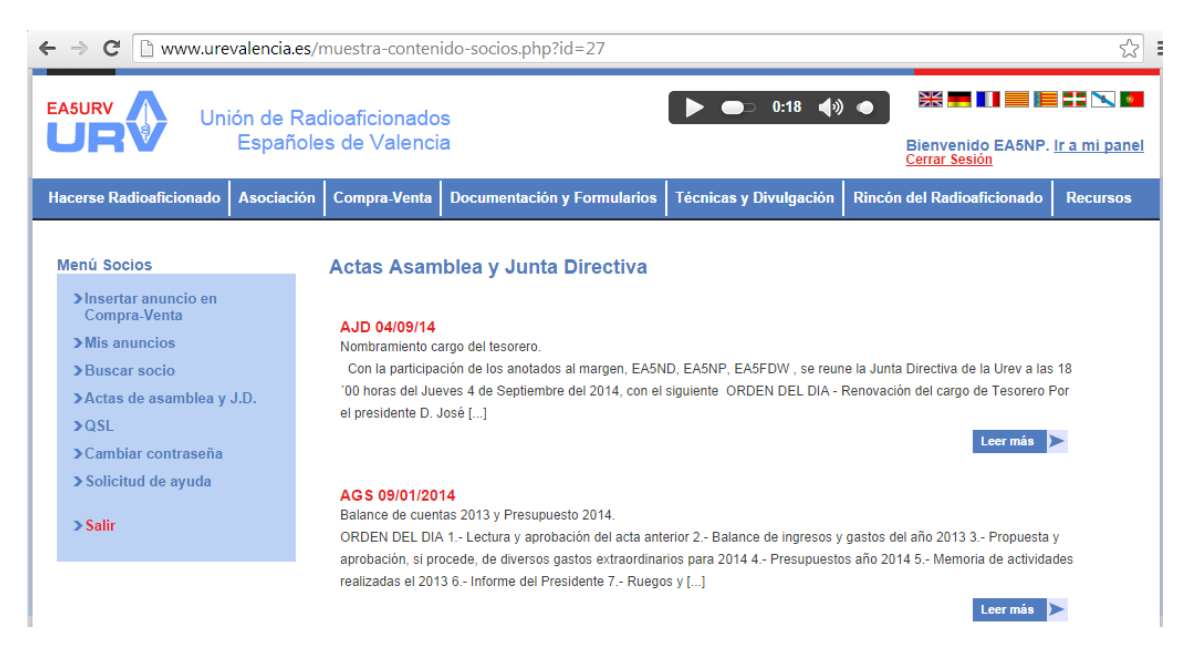

Para salir del modo privado bastará con hacer click en "Cerrar sesión" debajo de la Bienvenida o en "Salir" en el menú del área de socios.